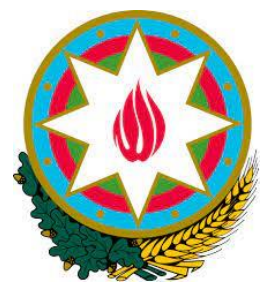

# AZƏRBAYCAN RESPUBLİKASI RƏQƏMSAL İNKİŞAF VƏ NƏQLİYYAT NAZİRLİYİ İNFORMASİYA KOMMUNİKASİYA TEXNOLOGİYALARI AGENTLİYİ

# İnternet telekommunikasiya xidməti göstərən operatorların və provayderlərin uçotunun aparılması TƏLİMATI

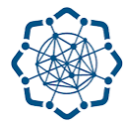

AZƏRBAYCAN RESPUBLİKASI RƏQƏMSAL İNKİŞAF VƏ NƏQLİYYAT NAZİRLİYİ

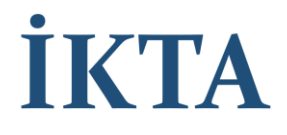

Sənədin versiyası : V1

2023

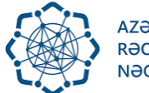

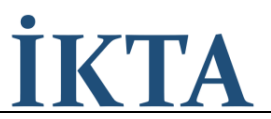

## Mündəricat

| Ümumi məlumat                                        |    |
|------------------------------------------------------|----|
| ADDIM 1                                              |    |
| Veb ünvana daxil olmaq                               |    |
| Şəkil 1,a                                            |    |
| Şəkil 1,b                                            | 4  |
| Şəkil 2                                              | 5  |
| Şəkil 3                                              | 5  |
| ADDIM 2                                              | 6  |
| Hüquqi ünvan və Fəaliyyət ünvanı                     | 6  |
| Şəkil 4                                              | 6  |
| Operatorun və ya provayderin veb ünvanı              | 7  |
| Şəkil 5                                              | 7  |
| Fəaliyyət növü                                       | 7  |
| Şəkil 6Internet telekommunikasiya xidmətinin növləri | 8  |
| Şəkil 7                                              | 9  |
| Fəaliyyətin əhatə dairəsi                            | 10 |
| Şəkil 8                                              |    |
| IPv4 İntervalı və IPv6 İntervalı                     |    |
| Şəkil 9                                              | 10 |
| Tarix                                                | 11 |
| Şəkil 10, a                                          | 11 |
| Avtonom Sistem (AS) nömrəsi                          | 11 |
| Şəkil 10, b                                          | 11 |
| Əlaqə                                                |    |
| Şəkil 10, c                                          |    |
| Sənədləri təqdim edən şəxs                           |    |
| Şəkil 10, d                                          |    |
| Yüklənməli olan sənədlər                             |    |
| Göndər                                               |    |
| Şəkil 11                                             |    |
| Şəkil 12, a                                          |    |
| Şəkil 12, b                                          |    |
| Şəkil 12, c                                          |    |
| Şəkil 13                                             | 15 |

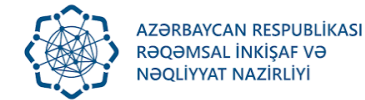

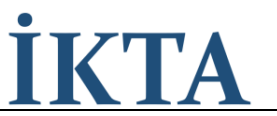

## Ümumi məlumat

"Telekommunikasiya haqqında" Azərbaycan Respublikası Qanununun 13-1-ci maddəsi və Azərbaycan Respublikası Nazirlər Kabinetinin 2017-ci il 12 oktyabr tarixli 427 nömrəli qərarı ilə "İnternet telekommunikasiya xidməti göstərən operatorların və provayderlərin uçotunun aparılması Qaydası"nın tələblərinə uyğun olaraq uçota alınmaq üçün "Elektron hökumət" portalına daxil olaraq müvafiq autentifikasiya prosesini keçmək və "İnternet telekommunikasiya xidməti göstərən operatorların və provayderlərin uçotunun aparılması" xidməti üzrə müvafiq ərizə ilə müraciət etməklə uçota durmaq tələb olunur

## ADDIM 1

## Veb ünvana daxil olmaq

Operatorlar və provayderlər "Elektron hökumət" portalının veb ünvanına (linkə) daxil olurlar: <u>https://www.e-gov.az/</u>

E-gov portalına daxil dolduqdan sonra axtarış bölməsində "İnternet telekommunikasia xidməti göstərən operator və provayderlərin uçotu" cümləsini axtarış edirik. (Şəkil 1,a, İşarə 1).

Axtarışdan sonra bu link ekrana gəlir (Şəkil 1,a , İşarə 2). Qeydiyyat səhifəsinə daxil olmaq üçün sarı rəngli linkə tıklanılır

| gggg                                                                              | VC                                                                                        | E-gov porta<br>telekommur                                 | alına daxil (<br>nikasia xidn         | dolduqda<br>nəti göstə<br>cümləsin       | n sonra<br>rən ope<br>i axtarış | axtarış bölməsində «İnternet<br>rator və provayderlərin uçotu»<br>edirik.                                                                                                    |
|-----------------------------------------------------------------------------------|-------------------------------------------------------------------------------------------|-----------------------------------------------------------|---------------------------------------|------------------------------------------|---------------------------------|----------------------------------------------------------------------------------------------------|
| Elektro                                                                           | on hökumət                                                                                | Reyestr və aktlar                                         | Giriş növləri                         | Sənədlər                                 | Media                           |                                                                                                    |
|                                                                                   |                                                                                           |                                                           |                                       |                                          |                                 |                                                                                                    |
| iı                                                                                | nternet teleka                                                                            | ommunikasiya xidn                                         | nəti göstərən d                       | operatorların                            | və provayd                      | lerlərin uçotunun aparılma <b>q</b>                                                                                                    |
|                                                                                   |                                                                                           |                                                           | 0                                     |                                          |                                 |                                                                                                    |
|                                                                                   |                                                                                           |                                                           |                                       |                                          |                                 |                                                                                                    |
| Gov > Axtarışın                                                                   | nəticəsi                                                                                  |                                                           |                                       |                                          |                                 |                                                                                                    |
|                                                                                   |                                                                                           |                                                           |                                       |                                          |                                 |                                                                                                    |
| Axtarılar<br>göstərər<br>aparılma                                                 | n söz : İn<br>1 operato<br>1sı                                                            | nternet teleko<br>orların və pro                          | ommunika<br>ovayderlə                 | asiya xidı<br>rin uçotu                  | məti<br>ınun                    | 454 Portalda olan xidmətlərin<br>sayı<br>Axtarışdan sonra bu link                                                                                                    |
| Axtarılar<br>göstərər<br>aparılma<br>Elektron                                     | n söz : İn<br>n operate<br>ası<br>xidmətlər                                               | nternet teleko<br>orların və pro                          | ommunika<br>ovayderlə                 | asiya xidı<br>rin uçotu                  | məti<br>ınun                    | 4.54 Portalda olan xidmətlərin<br>Axtarışdan sonra bu link<br>ekrana gəlir.                                                                                                    |
| Axtarılar<br>göstərər<br>aparılma<br>Elektron<br>Rəqəmsal                         | n söz : İr<br>n operato<br>ası<br>xidmətlər<br>İnkişaf və Na                              | nternet teleko<br>orların və pro                          | ommunika<br>ovayderlə                 | asiya xidı<br>rin uçotu                  | məti<br>ınun                    | 454 <sup>Portalda olan xidmətlərin</sup><br>Axtarışdan sonra bu link<br>ekrana gəlir.<br>Qeydiyyat səhifəsinə<br>daxil olmag ücün sarı                                                     |
| Axtarılar<br>göstərər<br>aparılma<br>Elektron<br>Rəqəmsal<br>Internet             | n söz : İr<br>n operato<br>ası<br>xidmətlər<br>İnkişaf və Na<br>telekommu                 | əqliyyat Nazirliyi<br>nikasiya xidməti                    | ommunika<br>ovayderlə<br>göstərən ope | asiya xidı<br>rin uçotu<br>eratorların v | məti<br>ınun                    | <ul> <li>4.54 Portalda olan xidmətlərin</li> <li>Axtarışdan sonra bu link<br/>ekrana gəlir.</li> <li>Qeydiyyat səhifəsinə<br/>daxil olmaq üçün sarı<br/>rəngli linkə tıklanılır</li> </ul> |
| Axtarılar<br>göstərər<br>aparılma<br>Elektron<br>Rəqəmsal<br>Internet<br>provayde | n söz : İr<br>n operatu<br>3SI<br>xidmətlər<br>İnkişaf və N<br>telekommu<br>erlərin uçotu | əqliyyət Nazirliyi<br>nikasiya xidməti<br>unun aparılması | ommunika<br>ovayderlə<br>göstərən ope | asiya xidı<br>rin uçotu<br>eratorların v | məti<br>ınun                    | 2<br>454 Portalda olan xidmətlərin<br>Axtarışdan sonra bu link<br>ekrana gəlir.<br>Qeydiyyat səhifəsinə<br>daxil olmaq üçün sarı<br>rəngli linkə tıklanılır                                |

Şəkil 1,a

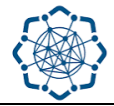

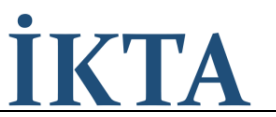

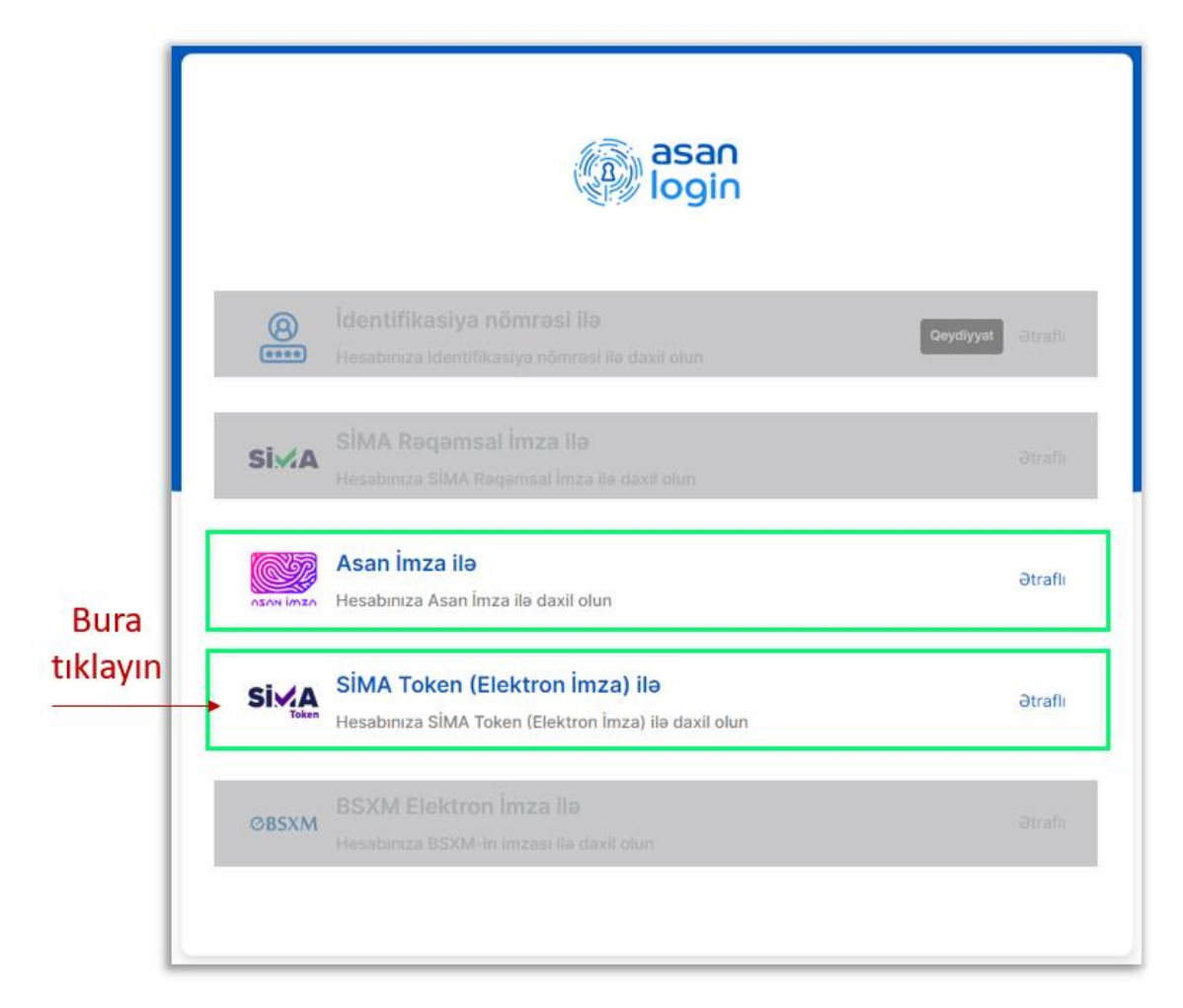

## Şəkil 1,b

Linkə daxil olduqdan sonra "SİMA Token (Elektron İmza)" bölməsinə tıklanır (Şəkil 1,b). Daha sonra Şəkil 2-dəki pəncərə açılır və "Daxil ol" bölməsinə tıklayaraq açılmış əlavə alt pəncərədə (Şəkil 3) "OK" düyməsini sıxaraq qeydiyyata alınma səhifəsinə giriş edilir.

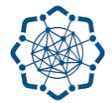

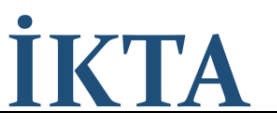

| asanlogin.my.gov.az/auth/with-digital-login?orig | gin=https:%2F%2Ficta.az                                                                                                    | Q 12 \$ |
|--------------------------------------------------|----------------------------------------------------------------------------------------------------|---------|
|                                                  |                                                                                                    |         |
| < Geri                                           |                                                                                                    |         |
|                                                  | asan<br>login                                                                                                    |         |
|                                                  | Elektron imza                                                                                                    |         |
|                                                  | Sistemdən istifadə etmək üçün elektron imza sertifikatının son<br>versiyası yüklənməlidir. "Sertifikatların yüklənmə linki"                                                    |         |
|                                                  | 2017-ci ilə aid olan bu sertifikatlar üçün linkə daxil olaraq kök<br>sertifikatın yenidən yüklənməsi tələb olunur. Əks halda<br>sertifikatların işləməsində problem ola bilər. |         |
|                                                  | Kartınızı oxuyucuya daxil etdikdən sonra " <b>Daxil ol</b> " düyməsini<br>sıxın.                                                                                               |         |
| Bura tıklayın                                    | Davil ol                                                                                                    |         |
|                                                  |                                                                                                    |         |
|                                                  | <ul> <li>Şərtlər və qaydalar</li> <li>Tez - tez verilən suallar</li> <li>"Elektron Hökumətin İnkişafı Mərkəzi" Publik Hüquqi Şəxsi</li> </ul>                                  |         |

Şəkil 2

| Select a certificate<br>Select a certificate to authenticate yours | elf to esignasanloginprod.r | ny.gov.az:443  | × |
|--------------------------------------------------------------------|-----------------------------|----------------|---|
| Subject                                                            | lssuer                      | Serial         |   |
| Məmmədov Əli Səfail oğlu                                           | AZ e-Government A           | XXXXXXXXXXXXXX |   |
|                                                                    |                             |                |   |
|                                                                    |                             |                |   |
|                                                                    |                             |                |   |
| Certificate information                                            | Bura tıklayın               | • OK Cancel    |   |

Şəkil 3

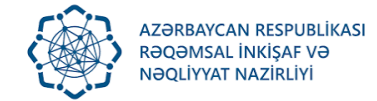

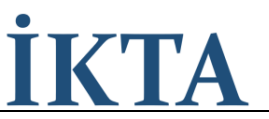

## ADDIM 2

Veb səhifəyə daxil olduqdan sonra aşağıdakı yeni səhifə açılır. Açılmış səhifədə bəzi xanalar avtomatik qaydada sistem tərəfindən doldurulur, digər xanalar aşağıda qeyd edilmiş qaydada doldurulur. Şəxsi kabinet səhifəsi açıldıqdan sonra "Təlimat" sütününa tıklanaraq (Şəkil 4, işarə 1) hazırkı təlimat sənəd əldə edilir.

## Hüquqi ünvan və Fəaliyyət ünvanı

## Hüquqi ünvan və Fəaliyyət ünvanı eynidir

Əgər Operatorlar və provayderlərin fəaliyyət göstərdiyi faktiki ünvanı ilə qeydiyyatdan keçdikləri hüquqi ünvanı eynidirsə o zaman "**Hüquqi ünvan və Fəaliyyət ünvanı eynidir**" xanasına işarə qoyulur (Şəkil 4, işarə 2) və "**Fəaliyyət ünvanı**" xanasını avtomatik doldurulmuş olur.

### Fəaliyyət ünvanı

Operatorlar və provayderlər fəaliyyət göstərdiyi faktiki ünvanını qeyd edir. (Şəkil 4, işarə 3)

|                                                               | (((p))) Rəqəmsal İnkişaf və Nəqliyyat Nazirliyi<br>Internet telekommunikasiya xidməti göstərən operatorların və provayderlərin uçotunun aparılması | Bura tıklanaraq<br>hazırkı təlimat |
|---------------------------------------------------------------|----------------------------------------------------------------------------------------------------|------------------------------------|
| Əgər faəliyyət<br>ünvanı hüquqi ünvan                         | Xidmət:       Dövlət rüsumu:         Qeydiyyatlı       Ödənişsiz         1                                                                         | icilik 💮 Əks Əlaqə                 |
| ilə eynidirsə, o<br>zaman bu xanaya<br>tıklayaraq işarləyirik | Hüquqi şəxs üzrə məlumatlar                                                                                                    |                                    |
| və «fəaliyyət<br>ünvanı» bölməsi<br>avtomatik                 | Hūquqi şəxsin adı və ya fiziki şəxsin<br>A.S.A. *<br><b>Xxxxx " MƏHDL</b> Məmmədov Əli Səfail oğlu                                                 |                                    |
| doldurulmuş olacaq.                                           | Unvan •     Fealiyyet ünvanı •     3       AZ1065, BAKI ŞƏHƏRİ YASAMAL F     Daxil edin                                                            |                                    |
| 2                                                             | Hüquqi ünvan və fəaliyyət ünvanı<br>eynidir.                                                                                                    | Faəliyyət ünvanını<br>Qeyd edirik. |
|                                                               | Internet informasiya ehtiyyatının<br>ünvanı *<br>Link daxil edin                                                                                   |                                    |

Şəkil 4

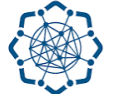

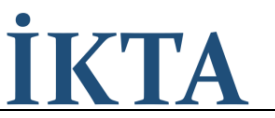

## Operatorun və ya provayderin veb ünvanı

İnternet informasiya ehtiyatının ünvanı (link)

Operatorlar və provayderlər "İnternet informasiya ehtiyatının ünvanı (link)" bölməsində (Şəkil 5, 1) veb səhifəsinin linkini əlavə edir, məsələn: <u>www.isp.az</u>

| ūnvanı (link) •                                                                     | Operatorlar və provayderlər öz web                                                                                                    |      |
|-------------------------------------------------------------------------------------|----------------------------------------------------------------------------------------------------|------|
|                                                                                     | sənirəsini qeya edir                                                                                                    |      |
| Fəaliyyət növü •                                                                    | 2                                                                                                    |      |
| ↓ ↓ ↓ ↓ ↓ ↓ ↓ ↓ ↓ ↓ ↓ ↓ ↓ ↓ ↓ ↓ ↓ ↓ ↓                                               | — Fəaliyyət növünü seçir                                                                                                    |      |
|                                                                                     | Ətraflı məlumat üçün Şəkil 6-yə baxın                                                                                                    |      |
| Võen *                                                                              |                                                                                                    |      |
| 0000044741                                                                          |                                                                                                    |      |
| 5500044741                                                                          |                                                                                                    |      |
|                                                                                     |                                                                                                    |      |
| İnternet telekommunikasiya xidmətinin                                               | 6                                                                                                    |      |
| internet telekommunikasiya xidmətinin<br>növləri *                                  | 3<br>Tamin edilan (göstarilan) vidmatin                                                                                                    |      |
| internet telekommunikasiya xidmətinin<br>növləri •                                  | 3<br>Təmin edilən (göstərilən) xidmətin<br>texnoloji nöyü secilir                                                                                                    |      |
| internet telekommunikasiya xidmətinin<br>növləri *                                  | 3<br>Təmin edilən (göstərilən) xidmətin<br>texnoloji növü seçilir<br>Ətraflı məlumat üçün Şəkil 7-yə baxın                                                                                                    |      |
| internet telekommunikasiya xidmətinin<br>növləri *<br>Fəaliyyətinin əhatə dairəsi * | 3     Təmin edilən (göstərilən) xidmətin     texnoloji növü seçilir     Ətraflı məlumat üçün Şəkil 7-yə baxın     4                                                                                                    |      |
| internet telekommunikasiya xidmətinin<br>növləri *<br>Fəaliyyətinin əhatə dairəsi * | <ul> <li>3</li> <li>Təmin edilən (göstərilən) xidmətin<br/>texnoloji növü seçilir<br/>Ətraflı məlumat üçün Şəkil 7-yə baxın</li> <li>4</li> <li>Təmin edilən (göstərilən) xidmətin göstərildiyi</li> </ul>                                                                                                    |      |
| internet telekommunikasiya xidmətinin<br>növləri *<br>Fəaliyyətinin əhatə dairəsi * | <ul> <li>3</li> <li>Təmin edilən (göstərilən) xidmətin<br/>texnoloji növü seçilir<br/>Ətraflı məlumat üçün Şəkil 7-yə baxın</li> <li>4</li> <li>Təmin edilən (göstərilən) xidmətin göstərildiyi<br/>inzibati xidmət ərazisi seçilir</li> </ul>                                                                                                    |      |
| internet telekommunikasiya xidmətinin<br>növləri *<br>Fəaliyyətinin əhatə dairəsi * | <ul> <li>3</li> <li>Təmin edilən (göstərilən) xidmətin<br/>texnoloji növü seçilir<br/>Ətraflı məlumat üçün Şəkil 7-yə baxın</li> <li>4</li> <li>Təmin edilən (göstərilən) xidmətin göstərildiyi<br/>inzibati xidmət ərazisi seçilir<br/>Ətraflı məlumat üçün Şəkil 8-ə baxın</li> </ul>                                                                                                    |      |
| Internet telekommunikasiya xidmətinin<br>növləri *<br>Fəaliyyətinin əhatə dairəsi * | <ul> <li>3</li> <li>Təmin edilən (göstərilən) xidmətin<br/>texnoloji növü seçilir<br/>Ətraflı məlumat üçün Şəkil 7-yə baxın</li> <li>4</li> <li>Təmin edilən (göstərilən) xidmətin göstərildiyi<br/>inzibati xidmət ərazisi seçilir<br/>Ətraflı məlumat üçün Şəkil 8-ə baxın</li> </ul>                                                                                                    |      |
| Internet telekommunikasiya xidmətinin<br>növləri *<br>Fəaliyyətinin əhatə dairəsi * | <ul> <li>3</li> <li>Təmin edilən (göstərilən) xidmətin<br/>texnoloji növü seçilir<br/>Ətraflı məlumat üçün Şəkil 7-yə baxın</li> <li>4</li> <li>Təmin edilən (göstərilən) xidmətin göstərildiyi<br/>inzibati xidmət ərazisi seçilir<br/>Ətraflı məlumat üçün Şəkil 8-ə baxın</li> <li>5 bi interval</li> <li>Operatorlar və provayderlər xidmət g<br/>üçün aldığı İP üpvan aralığını qovd od</li> </ul> | göst |

Şəkil 5

## Fəaliyyət növü

Operatorlar və provayderlər **"Fəaliyyət növü**" bölməsində (Şəkil 5, işarə 2 və Şəkil 6) təklif olunan alt menyudan məşğul olduğu fəaliyyət növünə uyğun olan alt-bölməni və ya bölmələri seçir.

Qeyd: Fəaliyyət növünün təyin edilməsi meyarı :

- a) Mülkiyyətində olan telekommunikasiya şəbəkəsi vasitəsilə internet telekommunikasiya xidmətləri göstərən şəxslər operator seçimini etməlidir.
- b) **Digər telekommunikasiya operatorunun şəbəkəsindən istifadə edərək** internet telekommunikasiya xidmətləri göstərən şəxslər isə internet **provayder seçimini** etməlidir.
- c) Host provayderlər isə fəaliyyət növünü host provayder kimi seçməlidir.

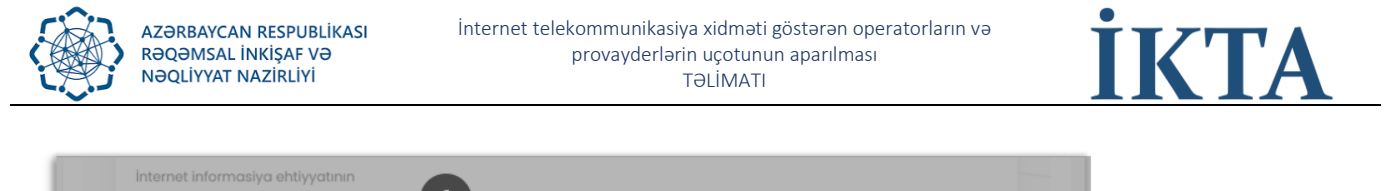

| ünvanı (link) *                       | Operatoriar va provavderlar äz web                                                              |    |
|---------------------------------------|-------------------------------------------------------------------------------------------------|----|
| Link daxil edin                       | səhifəsini qeyd edir                                                                            |    |
| Fealiyyət növü *                      |                                                                                                 |    |
|                                       | Fəaliyyət növünü seçir<br>Ətraflı məlumat üçün Ş                                                |    |
| Võen *                                | × Internet provayder                                                                            |    |
| Internet telekommunikasiya xidmətinin |                                                                                                 |    |
|                                       | Təmin edilər. (göstə)     internet provayuei       texnoloji növü seçilir     internet operator |    |
| Fealiyyətinin əhatə dairəsi *         | Ətraflı məlumat üşün 🗌 Host provayder                                                           |    |
|                                       | Təmin edilən (göstərilən) x                                                                     | _/ |
| "IPV4" intervali                      | Ətraflı məlumat üçün Şəkil 8-ə ba                                                               |    |
| 5                                     | Operatorlar və progostərma       0.8.8.8                                                        | ək |
|                                       | Ətraflı məlumat üçün Şəkil 9-a baxın                                                            |    |

Şəkil 6

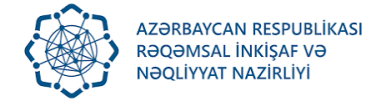

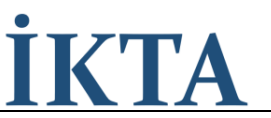

## Internet telekommunikasiya xidmətinin növləri

Operatorlar və provayderlər "**Internet telekommunikasiya xidmətinin növləri**" bölməsində (Şəkil 5, işarə 3 və Şəkil 7) təklif olunan alt menyudan istehlakçılara təqdim etdiyi internet xidmətinin növünə uyğun olan alt-bölməni və ya bölmələri seçir.

| İnternet informasiya ehtiyyatının<br>ünvanı (link) * |                                  | ar är uch                                     |
|------------------------------------------------------|----------------------------------|-----------------------------------------------|
| Link daxil edin 🔸 😡                                  | səhifəsini qeyd edir             | GI OZ WED                                     |
| Fealiyyet növü *                                     | 0                                |                                               |
|                                                      | Fəaliyyət növünü seçir           | Internet telekommunikasiya xidmətinin növləri |
|                                                      | Ətraflı məlumat üçün Ş           | × Dial-UP × ADSL × VDSL ×                     |
| Võen *                                               |                                  |                                               |
| 9900044741                                           |                                  | Dial-UP                                       |
| İnternet telekommunikasiya xidmətinin                | 6                                | ADSL                                          |
| növləri *                                            | Təmin edilən (göstər             | VDSL                                          |
|                                                      | texnoloji növü seçilir           | HDSL                                          |
| Eadlinuation abota doiraci *                         | otrafii məlumat üçün             | GPON                                          |
|                                                      | 4<br>Tamin adilan (Tistasilan) ( |                                               |
|                                                      | inzibati xidmət ərazisi seçili   |                                               |
| PDV 47 Indexember 8                                  | Ətraflı məlumat üçün Şəkil i     | 8-9-0                                         |
|                                                      | 5 Interval                       | peratorlar və p                               |
|                                                      | 8.8.8.8                          | ün aldığı IP ünvan aralığını qeyd edir        |
|                                                      | Ðt                               | trafil məlumat uçun Şəkil 9-a baxın           |

Şəkil 7

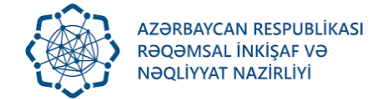

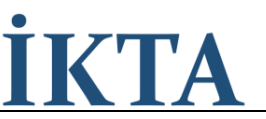

## Fəaliyyətin əhatə dairəsi

Operatorlar və provayderlər "**Fəaliyyətin əhatə dairəsi**" bölməsində (Şəkil 5, işarə 4 və Şəkil 8) təklif olunan alt menyudan xidməti təqdim etdiyi inzibati ərazini və ya ərazilərin adlarını seçir.

| Internet informasiya ehtiyyatının ûnvanı (link)               | İnternet serviz provayderi öz<br>web səhifəsini qeyd edir         |                                                                                                    |  |
|---------------------------------------------------------------|-------------------------------------------------------------------|----------------------------------------------------------------------------------------------------|--|
| Faaliyyət növü                                                | - Fəaliyyət növünü seçirik                                        | Fəaliyyətinin əhatə dairəsi           XAbşeron         XAğcabədi         X                           |  |
| Včen 9900038501 Internet telekommunikasiya xidmetinin növleri | Təmin edilən (göstəril<br>xidmətinin texnoloji na                 | <ul> <li>Bakı</li> <li>Bütün regionlar(Bakı xaric)</li> <li>✓ Abşeron</li> <li>✓ Ağcabedi</li> </ul> |  |
| Featilyyetinin ehate dairesi                                  | Təmin edilən (göstərilən) İn<br>göstərildiyi inzibati xidmət ərax | Ağdam                                                                                                |  |
| 'IPV4' intervalı         5           10.10.10.10         •    | "IPV6" interval           8.8.8.8                                 | Malik orace anvan<br>aralığını qeyd edirik                                                           |  |

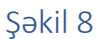

## IPv4 İntervalı və IPv6 İntervalı

Operatorlar və provayderlər "**IPv4 İntervalı**" və "**IPv6 İntervalı**" bölmələrində (Şəkil 5, işarə 5 və Şəkil 9) xidmət göstərmək üçün aldığı İPv4 (əgər mövcuddursa İPv6) İP ünvan və ya İP ünvanların intervallarını qeyd edir. Birdən çox İP ünvan qeyd etmək üçün birinci İP ünvanı yazdıqdan sonra enter düyməsini sıxaraq növbəti İP ünvanı əlavə edir. İP ünvan X.X.X/X formatda qeyd edilməlidir (İP ünvan / subnet mask, məsələn : 170.0.0.0/24).

| Link daxil edin                       | Operatorlar və provayderlər öz web<br>səhifəsini qeyd edir |
|---------------------------------------|------------------------------------------------------------|
| Fealiyyət növü *                      | 2                                                          |
|                                       | Fəaliyyət növünü seçir<br>Ətraflı məlumat üçün Şə          |
| Vöen *                                | ×1010.0.0/24 ×10111/24                                     |
| 9900044741                            | *10.10.00/24                                               |
| İnternet telekommunikasiya xidmətinin |                                                            |
| növləri *                             | 168.1.1.1/24                                               |
|                                       | texnoloji növü seçilir                                     |
| Fealiyyətinin əhatə dairəsi *         | Ətrəfli məlumət üçün           168.1.1.1/24                |
|                                       | Təmin edilən (göstərilən) X                                |
| "IP\//" interval: *                   | Ətraflı məlumat üçün Şəkil 8-ə ba                          |
|                                       | 5 s'interval Operatorlar və postərmək                      |
|                                       | 8.8.8.8 içün aldığı İP ünvan aralığını qeyd edir           |
|                                       | Ətraflı məlumat üçün Şəkil 9-a baxın                       |

Şəkil 9

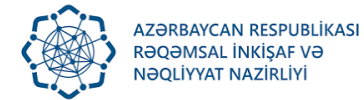

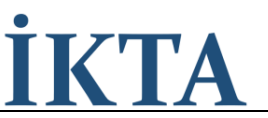

### Tarix

Operatorlar və provayderlər "**xidmət göstərməyə başladığı tarix**" bölməsində xidmət göstərməyə başladığı tarixi qeyd edir. (Şəkil 10, a)

| <mark>mm</mark> /dd/yy    | уу    |            | •            | L Nömrəni daxil edin        |
|---------------------------|-------|------------|--------------|-----------------------------|
| January 2023 <del>-</del> |       | $\uparrow$ | $\downarrow$ | Eaks nămrasi                |
| Su Mo Tu                  | Ve Tr | n Fr       | Sa           |                             |
| 1 2 3                     | 4 5   | 6          | 7            | +994                        |
| 8 9 10                    | 11 12 | 2 13       | 14           |                             |
| 15 16 17                  | 18 19 | 20         | 21           |                             |
| 22 23 24                  | 25 26 | 5 27       | 28           | Operatorlar və provayderlər |
| 29 30 31                  | 1 2   | 3          | 4            | xidmətə başladığı tarixi    |
| 5 6 7                     | 89    | 10         | 11           | qeyd edir                   |
| Clear                     |       | То         | day          | dair malumatlar             |

Şəkil 10, a

## Avtonom Sistem (AS) nömrəsi

Operatorlar və provayderlər "Avtonom Sistem (AS) nömrəsi" bölməsində avtonom nömrəsi qeyd edir. (Şəkil 10, b)

| Tarix seçin            | Nömrəni daxil edin | provayderlər<br>avtonom sistem<br>nömrəsini qeyd e |
|------------------------|--------------------|----------------------------------------------------|
| Telefon nömrəsi *      | Faks nömrəsi       |                                                    |
| +994                   | +994               |                                                    |
| Elektron poçt ünvanı * |                    |                                                    |
|                        |                    |                                                    |

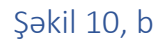

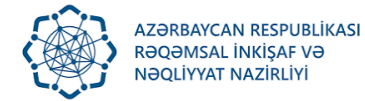

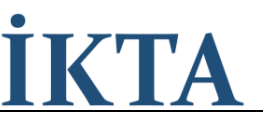

### Əlaqə

Operatorlar və provayderlər "**telefon nömrəsi**", "**faks nömrəsi**", "**elektron poçt ünvanı**" bölmələrində müvafiq olaraq telefon nömrəsini, faks nömrəsini və email ünvanını qeyd edir. (Şəkil 10, c)

| Tarix seçin                          | Nömrəni daxil edin                                                                                         |
|--------------------------------------|----------------------------------------------------------------------------------------------------|
| Felefon nömrəsi *                    | Faks nömrəsi                                                                                               |
| +994                                 | +994                                                                                                    |
| Elektron poçt ünvanı *<br>Daxil edin | Operatorlar və provayderlər<br>telefon nömrəsini, faks nömrəsini<br>və elektron poçt ünvanını qeyd<br>edir |

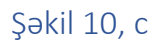

## Sənədləri təqdim edən şəxs

Uçot üçün sənədləri veb səhifəyə işləyən şəxs öz telefon nömrəsini, faks nömrəsini (mövcuddursa) və elektron poçt ünvanını qeyd edir. (Şəkil 10, d)

| Şəxsiyyət vəsiqəsinin seriya və nömrəsi * | Yaşayş yeri *                          |                                 |
|-------------------------------------------|----------------------------------------|---------------------------------|
| AA2//8666                                 | BAKI QARABAG 96                        |                                 |
| Şəxsiyyət vəsiqəsini verən orqanın adı *  | Şəxsiyyət vəsiqəsinin verilmə tarixi * |                                 |
| Asan 2                                    | 08/03/2021                             |                                 |
| Telefon nömrəsi *                         | Faks nömrəsi                           |                                 |
| +994                                      | +994                                   | Uçot üçün sənədləri veb səhifə  |
| The base of the second the                |                                        | işləyən şəxs öz telefon nömrəsi |

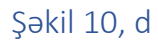

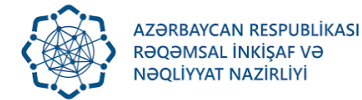

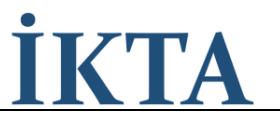

## Yüklənməli olan sənədlər

#### Nizamnamənin sürəti

Operatorlar və provayderlər "**Nizamnamənin sürəti**" bölməsində şirkətin nizamnaməsinin skan versiyasını veb səhifəyə yükləyir. (Şəkil 11, işarə 1.). Bu bölmə yalnız bir elektron fayl qəbul edir və nizamnaməyə aid sənədlərin hamısını vahid (ZİP, RAR və ya PDF) fayl halında toplanaraq səhifəyə yüklənməlidir

### Xidmət müqaviləsinin nümunəsi

Operatorlar və provayderlər "Xidmət müqaviləsinin nümunəsi və ya abunəçi ilə bağlanmış ilkin müqavilə" bölməsində şirkətinin xidmət müqaviləsinin elektron nümunəsini və ya abunəçi ilə bağlanmış ilkin xidmət müqaviləsinin skan versiyasını səhifəyə yükləyir. (Şəkil 11, işarə 2.) Bu bölmə yalnız bir elektron fayl qəbul edir və müqaviləyə aid sənədlərin hamısını vahid (ZİP, RAR və ya PDF) fayl halında toplanaraq səhifəyə yüklənməlidir

**Qeyd :** Daha əvvəllər xidməti göstərməyə başlamış operatorlar və provayderlər abunəçilər ilə bağlanılan xidmət müqaviləsinin (müqavilələrin) nümunəsinin surətini (surətlərini) yükləməli, yeni xidmət göstərməyə başlayan operatorlar və provayderlər isə ilk abunəçi (abunəçilər) ilə bağlanılmış müqavilənin (müqavilələrin) surətini (surətlərini) yükləməlidir.

### Məlumatların həqiqiliyinin təsdiqi

Operatorlar və provayderlər **"Təqdim olunan məlumatların həqiqiliyini təsdiq edirəm**" bölməsində işarə edərək uçot üçün təqdim etdiyi məlumatların doğruluğunu və həqiqiliyi təsdiq edir. (Şəkil 11, işarə 3.). Bu bölmənin işarələnməsi **zəruridir**, əks təqdirdə **"Göndər**" bölməsi (Şəkil 11, işarə 4.) deaktiv olaraq qalır.

## Göndər

Operatorlar və provayderlər "Göndər" bölməsində tıklayaraq elektron müraciət baxılması üçün göndərir. (Şəkil 11, işarə 4. və Şəkil 11).

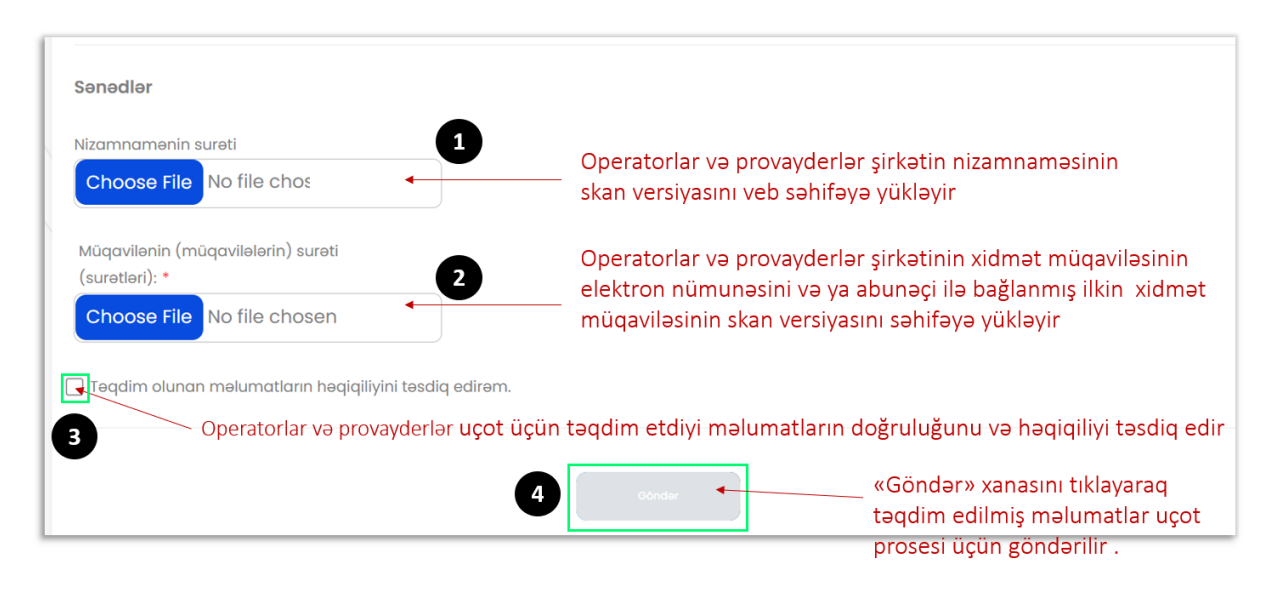

Şəkil 11

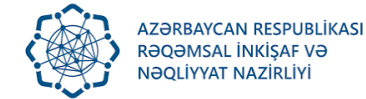

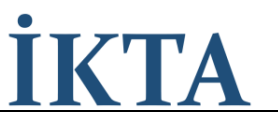

"Göndər" bölməsinə (Şəkil 12, a) tıklandıqdan sonra təkrar yoxlanış üçün əlavə alt pəncərəsi (Şəkil 12, b) açılır. Bu alt pəncərə sənədlər göndərilməzdən öncə təkrar əmin olmaq və hər hansı məsələ yaddan çıxmış olduğu hallar üçün geri qayıtmaq imkanlığı yaradır. Əgər məlumatların tamlığından əminlik varsa o zaman "Bəli əminən !" düyməsinə tıklanır, əks halda "Xeyr" düyməsinə tıklayaraq sənədin doldurulmasına geri dönüş edilir.

| 🗹 Teqdim olunan məlumatların həqiqiliyini təsdiq edirəm. |  |
|----------------------------------------------------------|--|
| Gönder                                                   |  |
|                                                          |  |

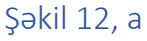

| 46).png                  |                                         |  |
|--------------------------|-----------------------------------------|--|
| ə ya ilk abunəçi         |                                         |  |
| 47).png                  | (!)                                     |  |
| əqiqiliyini təsdiq edirə | Məlumatların düzgünlüyünə<br>əminsiniz? |  |
| Bura tiklay              | IN Beli eminem! Xeyr!                   |  |
|                          |                                         |  |
|                          |                                         |  |

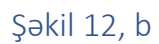

Şəkil 12, b-də qeyd edilmiş "Bəli əminən !" düyməsinə tıkladıqdan sonra aşağıdakı bildiriş alt pəncərəsi (Şəkil 12, c) ekrana gəlir və "OK" düyməsinə sıxaraq uçot prosesi üçün müraciət tamamlanmış olur.

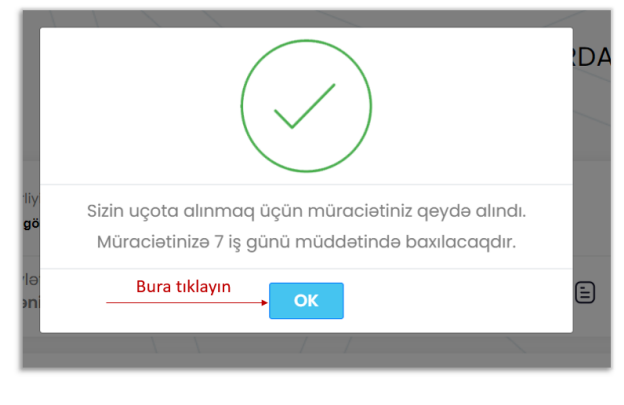

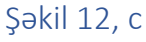

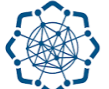

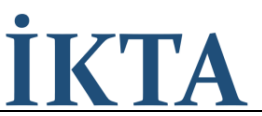

Qeydiyyata alınma müraciəti bitdikdən sonra elektron müraciət etmiş şəxsin elektron kabinetində aşağıdakı səhifə ekrana gəlir (Şəkil 13). Ekrana gəlmiş məlumat cədvəlinin "Bildiriş" sütünü müraciətin baxıldıqdan sonrakı nəticəsi haqqında statusunu göstərir. Bu sütündakı statusa baxaraq müraciətin vəziyyəti haqqında məlumat əldə edilmiş olur.

|   | (((10)))                                                                                        | Regensed inking ve Negliwat Nazirlivi      |                             |         |                        |                            |          |  |  |
|---|-------------------------------------------------------------------------------------------------|--------------------------------------------|-----------------------------|---------|------------------------|----------------------------|----------|--|--|
| ( | Internet telekommunikasiya xidməti göstərən operatorların və provayderlərin uçotunun aparılması |                                            |                             |         |                        |                            |          |  |  |
| ( |                                                                                                 | Xidmət:<br>Qeydiyyatlı Ödənişsi            | sumu:<br>z                  | Təlimat | 🔥 Qanunver             | cilik 💮 Ək                 | s Əlaqə  |  |  |
| - | ID                                                                                              | Hüquqi şəxsin adı və ya Fiziki şəxsin      | Rəhbər (qanuni təmsilçi)    | Vöen    | Müraciət tarixi        | Status                     | Bildiriş |  |  |
|   | 28                                                                                              | * XXXXX * MƏHDUD MƏSULİYYƏTLİ<br>CƏMİYYƏTİ | Məmmədov Əli Səfail<br>oğlu | XXXXX   | 2023-01-17<br>18:09:45 | Müraciətiniz<br>göndərilib | <b>↑</b> |  |  |
|   |                                                                                                 |                                            |                             |         | 1                      |                            |          |  |  |

Edilmiş müraciətə baxıldıqdan sonra müraciətin nəticəsi bildiriş bölməsində göstəriləcək

Şəkil 13